## 準備物

- ・ 改訂 障害者相談支援従事者研修テキスト 初任者研修編
- ・ e ラーニング提出課題(表紙、振り返り・評価シート) (受講者専用ページよりダウンロードまたは印刷)
- ・ e ラーニング ログイン ID/パスワード (受講決定通知(メール)内に記載)
- ・筆記用具

## 講義動画を視聴する

① 受講者専用ページより「初任者研修 e ラーニング視聴サイト」をクリックして開く。

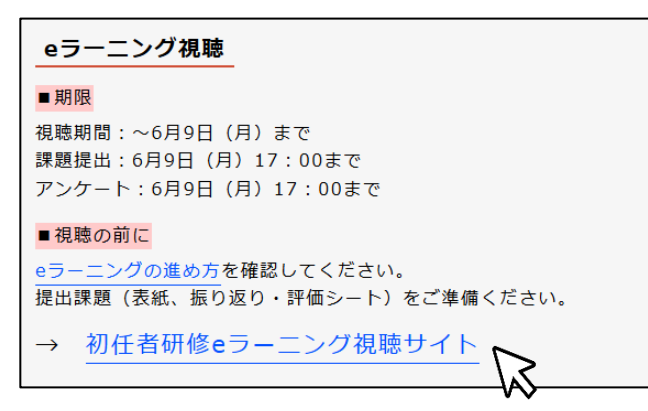

② e ラーニング ログイン ID/パスワードを入力し、ログインをクリック。

※ログイン ID/パスワードは、受講者1人につき1つあります。他人と共有しないでください。 ※複数人で1つのパソコンを使用する場合は、「ログイン状態を保持」にチェックをしないでください。

| 受講者ログイン     |  |
|-------------|--|
| ログインID*     |  |
| test001     |  |
| バスワード*      |  |
| •••••       |  |
| ☑ ログイン状態を保持 |  |
| ログイン 🔀      |  |
|             |  |

③ 画面右上に、自身のログイン ID が表示されていることを確認してください。

| 広島県尾道さつき会 E-ラーニング | ようこそ test02 さん   設定 | ログアウト |
|-------------------|---------------------|-------|
| 5)06t             |                     |       |

④ 視聴する講義をクリック

| 広島県尾道さつき会 E-ラーニング |                                              | ようこそ test02 さん   設定   ログアウト | - |
|-------------------|----------------------------------------------|-----------------------------|---|
|                   | 80050                                        |                             |   |
|                   | お知らせはありません                                   |                             |   |
|                   | コース一覧                                        |                             |   |
|                   | 現任者研修<br>学園開始日: 2024/05/15 前回字習日: 2024/05/15 |                             |   |
|                   | ₩ <i>2</i> ,0,92                             |                             |   |

⑤ 進んだ先で、視聴する講義をクリック

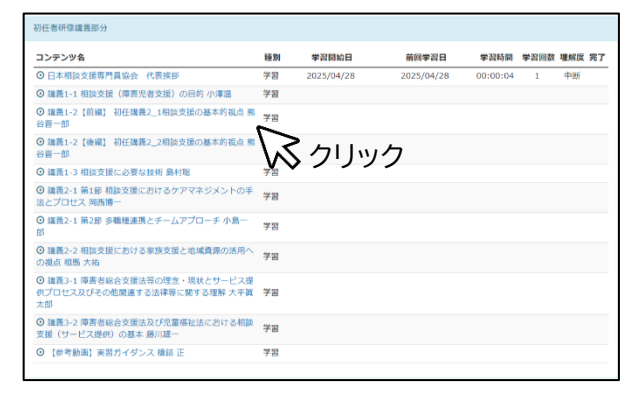

⑥ 映像をクリックすると講義が再生され、もう一度クリックすると一時停止ができます。

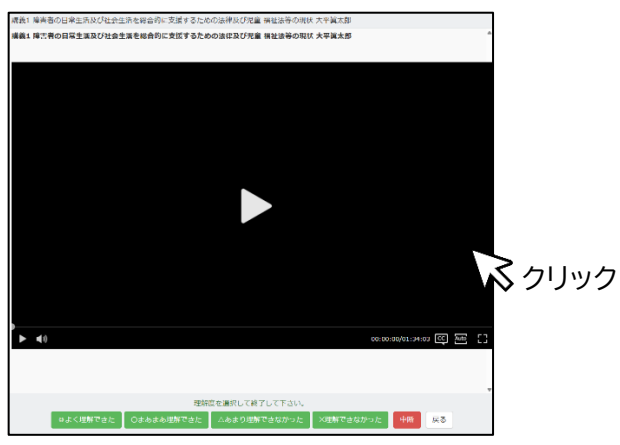

■各機能について

| RET<br>陸書者<br>相該支援従事者<br>研修テキスト<br>Mitter<br>Mitter | 障害者相談支援従事者<br>初任 | 研修<br>前編                     |
|-----------------------------------------------------|------------------|------------------------------|
| ▶ ◀৩                                                |                  | 00:00:00/01:02:11 CC Auto [] |
| ↑ ↑<br>① ②                                          |                  | ↑ ↑ ↑ ↑<br>3 4 5 6           |

①再生・一時停止
 ④字幕ON・OFF
 ②音量
 ⑤画質の変更
 ③再生時間/講義時間
 ⑥全画面表示

⑦ 視聴を終了するには、「中断ボタン」もしくは「理解度ボタン」をクリックします。

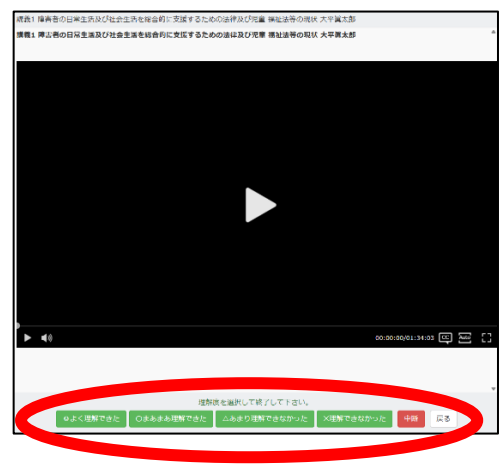

■ 視聴を途中でやめたいとき(重要)

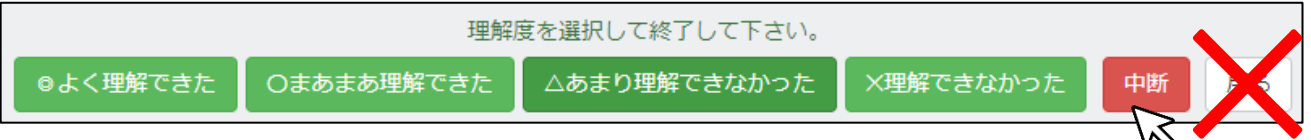

<u>視聴を中断する際には、必ず「中断ボタン」をクリックして終了</u>してください。

※「戻る」をクリックしてしまうと視聴履歴が残りません。

■ 全て視聴し終わったら

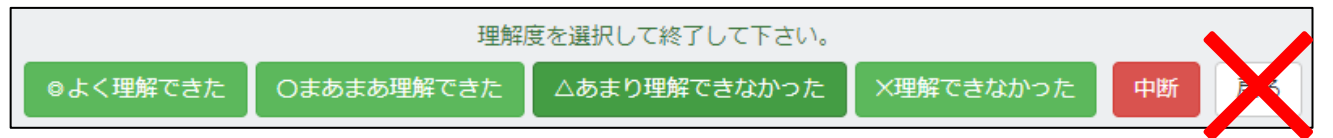

理解度ボタンのいずれかをクリックして終了してください。

※どれクリックしても、受講可否に関係ありません。受講者の理解度は、提出課題で確認します。

※理解度ボタンをクリックした後も、講義動画は期日まで視聴できます。

⑧講義一覧に、視聴履歴が記録されます。

| 現在名明化       第2000000000000000000000000000000000000                                                                                                    | 広島県尾道さつき会 E-ラーニン | ヷ                                                        |    |                  |            |          |   |    | ようこそ 尾道太郎 さん   設 | 定 ログアウ |
|----------------------------------------------------------------------------------------------------|------------------|----------------------------------------------------------|----|------------------|------------|----------|---|----|------------------|--------|
| 現在名冊様         第日         第日日の日日         第日日の日日         第日日の日日         第日日の日日         第日日の日日         第日日日日日         第日日日日日         第日日日日日         第日日日日日         第日日日日日         第日日日日         第日日日日         第日日日日         第日日日日         第日日日日         第日日日日         第日日日日         第日日日日         第日日日         第日日日         第日日日         第日日日         第日日日         第日日日         第日日日         第日日日         第日日日         第日日日         第日日日         第日日日         第日日日         第日日日         第日日         第日日         第日         第日         第日         第日         第日         第日         第日         第日 |                  | << コース一覧                                                 |    |                  |            |          |   |    |                  |        |
| コンテンツ名     採用     ビロドレク     ビロドレク     ビロドレク     ビロドレク     ビロドレク       ③ 道義1: 漫画者の日常生活及び打き生活を総合的に支援するための法律及び児園 編祉<br>法者の規模人不単文法部     学習     2024/05/15     2024/05/15     00:06:27     1     中断       ○ 道義2: 1 個別相換支援 彼ら詰本     学習     2024/05/15     2024/05/15     00:06:27     1     中断       ○ 道義2: 3 地域を整整としたソーシャルワーク気付配     学習            ② 道義3: 実験研究なびペーパービジョンによる人材質偽の理論と力店 小学園     学習                                                                                                    |                  | 現任者研修                                                    |    |                  |            |          |   |    |                  |        |
| 〇 道書1 項害者の51常生活及び社会生活を総合的に支援するための法律及び児童 描記     学編     2024/05/15     2024/05/15     00:06:27     1     中断       〇 道書2-1 週期相換支援 総合該本     学編       〇 道書2-2 帰還塗焼デームアプローチ 熱木着数     学編       〇 道書2-3 即域を整整としたソーシャルワーク気村能     学編       〇 道書3-3 即域を整整としたソーシャルワーク気村能     学編       〇 道書3-3 東美納元文以スーパービジョンによる人材質偽の理論と力店 小澤通     学編                                                                                                    |                  | コンテンツ名                                                   | 種別 | All second as an |            |          |   | -  |                  |        |
| <ul> <li>◎ 講義2-1 備別相談支援 彼谷協志</li> <li>学習</li> <li>○ 講義2-2 多環境連携チームアプローチ 診木智数</li> <li>字習</li> <li>○ 講義2-3 地域を変易としたソーシャルワーク気料数</li> <li>字 2</li> <li>○ 講義3 実験研究及びスーパービジョンによる人材質低の理論と方法 小澤温</li> <li>学習</li> </ul>                                                                                                    |                  | ◎ 講義1 擁書者の日常生活及び社会生活を総合的に支援するための法律及び児童 福祉<br>法等の現状 大平篝太郎 | 学習 | 2024/05/15       | 2024/05/15 | 00:06:27 | 1 | 中断 |                  |        |
| ◎ 講義2-2 多環境連携チームアプローチ 総木留数     学習       ◎ 講義2-2 多環境を基金としたソーシャルワーク気村総     学習       ◎ 講義3 実験研究以なーパービジョンによる人材質協の理論と方法 小季温     学習                                                                                                    |                  | ◎ 講義2-1 個別相談支援 彼谷哲志                                      | 学習 |                  |            |          |   |    |                  |        |
| ○ 講義2-3 地域を登録としたソーシャルワーク良村部     学習       ○ 講講3 実験研究なびスーパービジョンによる人材質能の理論と方法 小準温     学習                                                                                                    |                  | ◎ 講義2-2 多磁種連携チームアプローチ 鈴木智教                               | 学習 |                  |            |          |   |    |                  |        |
| ◎ 講義3 実践研究及びスーパービジョンによる人材育成の理論と方法 小澤温 学習                                                                                                    |                  | ◎ 講義2-3 地域を基盤としたソーシャルワーク島村総                              | 学習 |                  |            |          |   |    |                  |        |
|                                                                                                    |                  | ◎ 講義3 実践研究及びスーパービジョンによる人材育成の理論と方法 小澤温                    | 学習 |                  |            |          |   |    |                  |        |
| ◎ 労和6年度障害価値サービス等戦航設定について 子留                                                                                                    |                  | ◎ 令和6年度障害福祉サービス等報酬改定について                                 | 学習 |                  |            |          |   |    |                  |        |

⑨e ラーニング視聴後は、課題(振り返り・評価シート)に記入をしてください。

## 課題を提出する

- パソコン内に e ラーニング課題(表紙、振り返り・評価シート)があることを確認してください。
   ※「表紙」には、所属長の押印が必要です。
- ② 受講者専用ページより「e ラーニング課題提出フォーム」へ移動

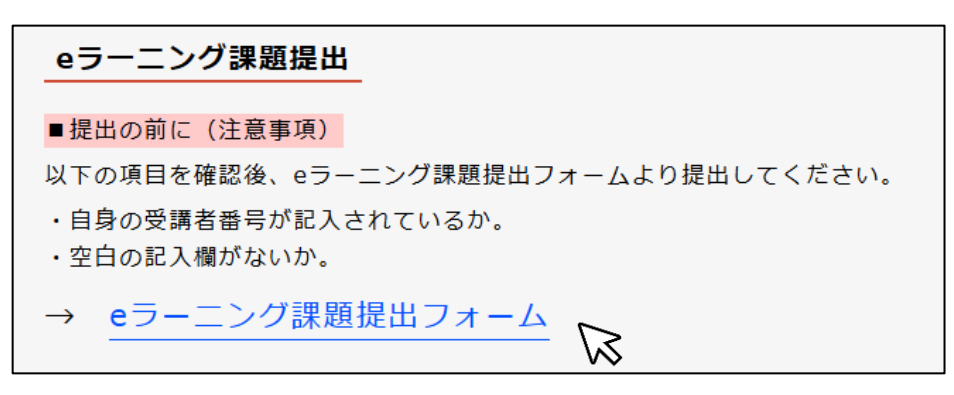

③ 必要項目と「表紙」、「振り返り・評価シート」を添付し、送信してください。

| 令和7年度広島県相談支援従事者初任者研修<br>eラーニング課題提出フォーム                                                         |
|------------------------------------------------------------------------------------------------|
| 事業所内で複数人受講者がいる場合は、1人ずつ送信してください。<br>メールアドレスには、送信完了メールを送信します。<br>添付ファイルは、PDF形式またはExcel形式でお願いします。 |
| 【提出課題】<br>1.eラーニング表紙 ※所属長の押印があるもの<br>2.eラーニング振り返り・評価シート                                        |
| *受講者番号 例) A001                                                                                 |
| *受講者氏名                                                                                         |
| *メールアドレス                                                                                       |
| * 表紙 ファイルを選択 選択されていません                                                                         |
| *振り返り・評価シート<br>ファイルを選択<br>選択されていません                                                            |
| 送信                                                                                             |

入力したメールアドレスに、送信完了メールが送られます。

提出内容に不備がある場合は、事務局から後日連絡いたしますので、電話での確認は不要です。

## e ラーニングアンケートを送信する

課題提出後は、e ラーニングアンケートを送信してください。アンケート送信は必須です。 【アンケートフォーム】<u>https://forms.gle/hqwMn3cPy2X8exez9</u> 【提出期限】6月9日(月)17:00 まで